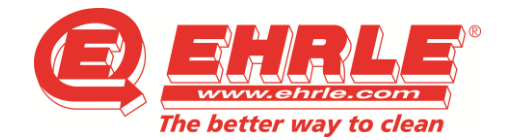

UnicoCard

RFTech USB Drivers

Do you want to install RFTech USB drivers?

# Projektmanagement

# Reinigungstechnik

# Kurzanleitung – Laderminal RFT02 für EHRLE-CarWash-Key

CarWash-Systeme

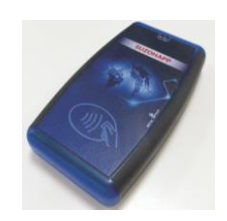

RFTech

- UnicoCard Software entpacken und das Setup ausführen
  Wichtig: Bei der Frage "Do you want to install RFTech USB driver?", "Yes" auswählen
- Nach der Installation, Desktop Reader per USB-Kabel mit dem PC verbinden
- > Programm starten mit Doppelklick auf Icon "UnicoCard"
- Unter Optionen -> Sprache kann die Sprache der Software eingestellt werden
- > Nach der Sprachauswahl auf die Schaltfläche "Lese Karte" klicken ->
- Nun muss ein Passwort eingegeben werden. Dieser Code ist auf den Schlüssellesern der Anlage oder der Währungsliste zu entnehmen. Zum Beispiel könnte der Code 100-1052-1000 lauten. Die ersten 3 Stellen bilden den Administrator, die folgende 4-stellige Zahl bildet den Bereich und der letzte 4-stellige Teil bildet den Teilbereich.

| Password       |         |                   | ×                 |
|----------------|---------|-------------------|-------------------|
| Administrator: | ereich: | 1052 Teilbereich: | 1000 OK Abbrechen |

## Die Eingabe des Passwortes mit "OK" bestätigen.

Tel.: +49 (0)7303/1600-0 eMail: info@ehrle.de Web: www.ehrle.de Seite 1 von 4 Stand 07.02.2020

| © No                                                                       |                                                            |               |
|----------------------------------------------------------------------------|------------------------------------------------------------|---------------|
|                                                                            | Cancel                                                     | < Back Next > |
| UnicoCard<br>Verbindung Anzeigen Optionen                                  |                                                            | - 0           |
| Geniledam<br>S.N. (00000000776-06EFAQA4<br>Genil: (2ESX<br>Sotware 1:34:56 | Zet unstelen Kenne Utsalt v<br>Zet unstelen Kenne Utsalt v |               |
| Prog. Kate                                                                 |                                                            |               |
|                                                                            |                                                            |               |
|                                                                            |                                                            |               |
|                                                                            |                                                            |               |

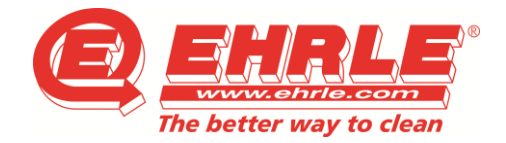

## Reinigungstechnik

## CarWash-Systeme

Projektmanagement

## **INITIALISIEREN NEUER KEY**

#### > NEUE bzw. NICHT initialisierte Schlüssel nehmen und auf den Desktop Reader legen

- 0 Auf den Reiter "Initialisieren" wechseln
- Mit der Schaltfläche "Appl. Hinzufügen" können Sie dem Waschkey die Applikation mit Ihrem Passwort hinzufügen

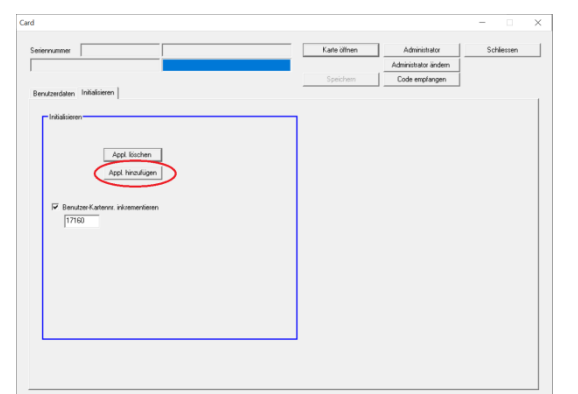

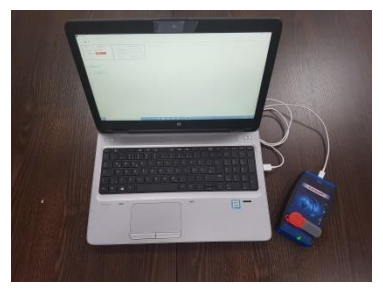

o War das Übertragen erfolgreich, erscheint folgendes auf Ihrem Bildschirm:

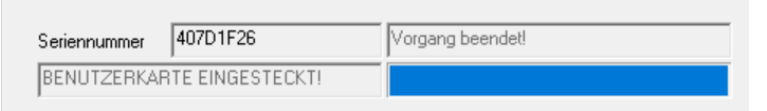

- o Wechseln Sie nun auf den Reiter "Benutzerdaten".
- o Dort können Sie nun im Eingabefeld "Guthaben" den Betrag eingeben, den Sie auf den Schlüssel laden möchten.
- o Mit einem Klick auf die Schaltfläche "Guthaben einstellen" wird der Betrag auf Ihren Schlüssel übertragen

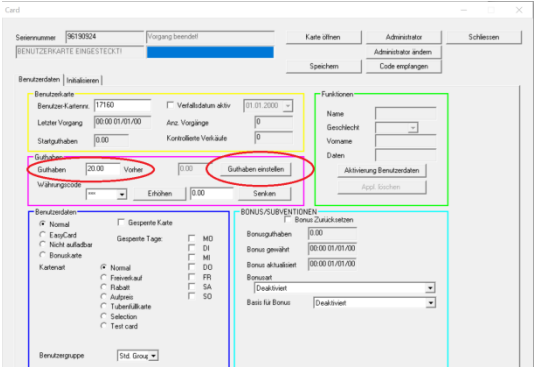

- o Nach der Übertragung können Sie den Schlüssel von dem Desktop Reader entfernen.
- o Der Key ist nun aufgeladen und bereit zum Einsatz.

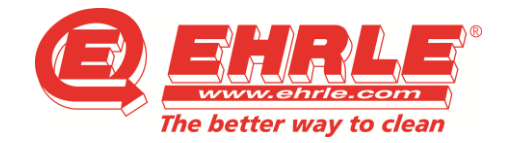

Reinigungstechnik

## CarWash-Systeme

Projektmanagement

## AUFLADEN EINES INITIALISIERTEN KEYS

#### > Initialisierte Schlüssel nehmen und auf den Desktop Reader legen

o Auf die Schaltfläche "Karte öffnen" klicken

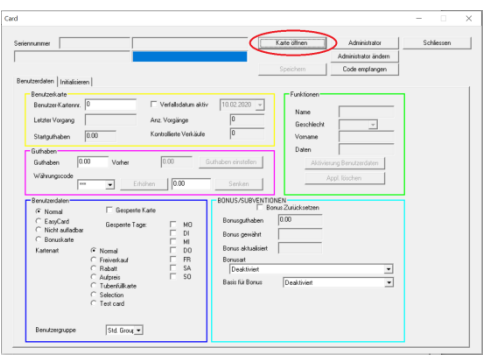

o War das Lesen des Keys erfolgreich, erscheint Folgendes auf Ihrem Bildschirm:

| Seriennummer | 407D1F26        | Vorgang beendet! |
|--------------|-----------------|------------------|
| BENUTZERKAR  | TE EINGESTECKT! |                  |

- o Nun können Sie im Eingabefeld "Guthaben" den Betrag eingeben, den Sie auf den Schlüssel laden möchten.
- o Mit einem Klick auf die Schaltfläche "Guthaben einstellen" wird der Betrag auf Ihren Schlüssel übertragen

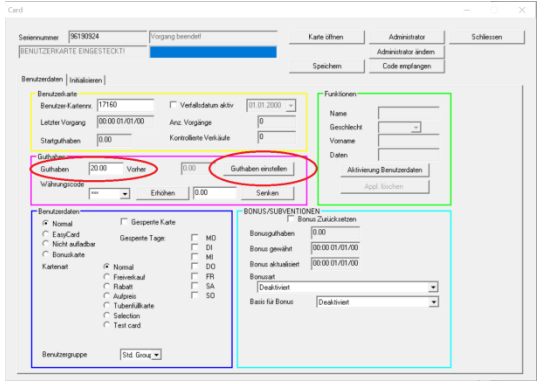

o Nach der Übertragung können Sie den Schlüssel von dem Desktop Reader entfernen.

Tel.: +49 (0)7303/1600-0 eMail: info@ehrle.de Web: www.ehrle.de

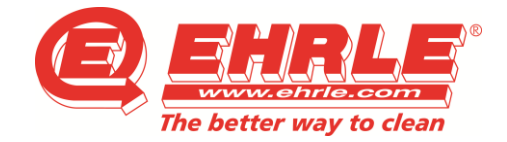

### CarWash-Systeme

Projektmanagement

### **FEHLERMELDUNGEN**

#### > Es kann zu folgenden Fehlermeldungen kommen:

o Ein Key ohne Initialisierung wird geöffnet. Dies führt zur Meldung : Virgin Key

| Seriennummer | 96190924           | Virgin Key, code: 29 |
|--------------|--------------------|----------------------|
| UNBENUTZTE   | KARTE EINGESTECKT! |                      |

Um das Problem zu beheben, muss der Key zuerst initialisiert werden. Die Anleitung dazu finden Sie auf Seite 2.

 Passt der Code des Desktop Readers nicht mit dem Code des Keys überein, führt dies zur Meldung: CE\_AUT\_SYSTEM

| Seriennummer               | 88782533 | CE_AUT_SYSTEM, code: 92 |
|----------------------------|----------|-------------------------|
| BENUTZERKARTE EINGESTECKT! |          |                         |

Der Code des Desktop Readers kann über die Schaltfläche "Administrator" verändert und so dem Code des Schlüssels angepasst werden.

o Erkennt der Desktop Reader keinen Key, kommt folgender Fehler: Card not present

| Seriennummer | Card is not present, code: 3 |
|--------------|------------------------------|
|              |                              |

Um den Fehler zu beheben muss überprüft werden, ob überhaupt ein Schlüssel auf dem Desktop Reader liegt. Wenn ja, muss er an der Position liegen, wie der Schlüssel auf Seite 2.

Da es sich beim Key-Ladesystem um eine Funkübertragung handelt, sind mehrmalige Versuche nicht als Fehler zu bewerten!

EHRLE-GmbH Industriestraße 3 89165 Dietenheim USt-IdNr.DE 130839188

Tel.: +49 (0)7303/1600-0 eMail: info@ehrle.de Web: www.ehrle.de Seite 4 von 4 Stand 07.02.2020

Änderungen vorbehalten